# EBSCO host【CINAHL】学認ログインマニュアル

総合情報メディアセンターWeb ページにアクセスします。
 トップページにある「IT サービス」をクリックします。

|                    | 図書館サービス                |                |            | 情報サードマ         | <u></u>                  |                              | 金肉       |
|--------------------|------------------------|----------------|------------|----------------|--------------------------|------------------------------|----------|
| 戲書案内               | 電子資料                   | 学習/研究支援        | Πサービス      | ネットワーク         | セキュリティ                   | 利用案内                         | お問い合れ    |
| 重要なお               | 知らせ                    | ×tz 2023.04.28 | 新型コロナウ     | イルス対応による図      | 国書館利用制限の解                | <b>1除について(5</b> /            | /8~)     |
|                    |                        |                |            | 5## <b>57%</b> | +11/1 <sup>-1</sup> - 1- |                              |          |
| MYLIDFa<br>食出状況/文献 | NFY ロクイン 🖬<br>取寄せ/購入希望 |                |            |                |                          | 開館時間                         | 8月25日(金) |
|                    |                        | Q              | 険案(OPAC)   | Pov            | vered by 群馬大字            | ■中央図書館                       | 00.00-17 |
|                    |                        | * 群馬大部         | 学で所蔵する資料を検 | 素できます。         |                          | and the second second second | 05.00 17 |

2.「学認サービス」をクリックします。

|            | 図書館サービス  |                   |                  | 情報サービス                   |         | 総合案内 |        |  |
|------------|----------|-------------------|------------------|--------------------------|---------|------|--------|--|
| 蔵書案内       | 電子資料     | 学習/研究支援           | <b>バサービス</b>     | ネットワーク                   | セキュリティ  | 利用案内 | お問い合わせ |  |
| ҟーム » ITサー | ビス       |                   |                  |                          |         |      |        |  |
| ITサービス     | ス        |                   |                  |                          |         |      |        |  |
| 総合情報メデ     | ィアセンターが提 | 供する情報システ <i>L</i> | <b>ュ</b> サービスについ | て <mark>記載しています</mark> 。 | ,       |      |        |  |
| ➡ 全学       | 認証アカウン   | ▶                 |                  | ➡ 群馬大学                   | 学SSO    |      |        |  |
| ➡ 全学       | ≥ソフトウエア  | ライセンス             |                  | ➡ 群馬大き                   | 学LMS    |      |        |  |
| <b>-</b> × | -11      |                   |                  | - ファイ)                   | レ共有サービス |      |        |  |
| - ウェ       | ブサイトの開   | 設                 |                  | <b>IDD</b> SSL証明         | 月書発行 学内 |      |        |  |
| 🕳 研究       | 電子-タベー   | ス                 |                  | ● 仮想マ                    | シン貸出サービ | ス学内  |        |  |
| ┏ 学認       | 設サービス    |                   |                  | - 印刷サ-                   | ービス学内   |      |        |  |
|            |          |                   |                  |                          |         |      |        |  |

3.「利用できるサービス」で「電子ジャーナル・電子ブック/データベース」をクリックします。

| 全学認証アカウント      | ホーム » ITサービス » 学認サービス                                                                        |
|----------------|----------------------------------------------------------------------------------------------|
| 群馬大学SSO        | ■ 学認サービス                                                                                     |
| 全学ソフトウエアライセンス  | 群馬大学は,全国の大学,eリソースの提供機関で構成される学術認証フェデレーション(学認:                                                 |
| 群馬大学LMS        | GakuNin)回に参加しています。字認は,各機関かフェテレーションで定められたホリシーに従う<br>ことで,認証連携を行う仕組みです。                         |
| メール            | 総合情報メディアセンターで運用している群馬大学シングルサインオンシステムは、学認に対応<br>していますので、全学認証アカウントを利用して、学認と連携して提供される様々なサービスを利  |
| ファイル共有サービス     |                                                                                              |
| ウェブサイトの開設      | <ul><li>◎ 辞馬大子シングルザインオンシステム</li><li>◎ 全学認証アカウント</li></ul>                                    |
| SSL証明書発行 字内    | 学認認証フェデレーション(学認:GakuNin) 回                                                                   |
| 研究者データベース      | 利用できるサービス                                                                                    |
| 仮想マシン貸出サービス 学内 | ■ 電子ジャーナル・電子ブック/データベース                                                                       |
| 学認サービス         | SSL-VPN接続を行わなくても,学外から,電子ジャーナル・電子ブック/データベースを利用で<br>きます。対応する電子ジャーナル・電子ブック/データベースは,⑨こちらをご覧ください。 |
| 印刷サービス学内       | ■ NII FileSender                                                                             |
|                | NIIの提供する学認を利用した大容量ファイル転送サービスです。 サイズの大きなファイルを指定                                               |

4.「学認サービスが利用できる電子ジャーナル・データベース一覧」で「EBSCO Host」をクリックします。

| ナ州旧報ナークハー人一見                   | ホーム » 電子資料 » 当                        | ≠認サービス                                                        |                                |
|--------------------------------|---------------------------------------|---------------------------------------------------------------|--------------------------------|
| データベース概要                       | ■ 学認サービスに                             | ついて                                                           |                                |
| データベース一覧(医学系)<br>データベース一覧(理工系) | 学認サービスを利用<br>ビスについては,詳し<br>データベースは,下記 | すると,☺ SSL-VPN接続を利用せずに学外から<br>くは☺こちらをご覧ください。学認サービスが<br>のとおりです。 | 6アクセスできます。学認サ<br>「利用できる電子ジャーナル |
| 電子ジャーナル                        | 学認サービスが利用                             | できる電子ジャーナル・データベースー                                            | 覧                              |
| 電子ジャーナル・データベース利<br>用上の注意       | EJ/DB                                 | パッケージ名                                                        | マニュアル                          |
| 電子ブック                          | 電子ジャーナル                               | Nature                                                        | ⊚マニュアル                         |
|                                | 電子ジャーナル                               | Oxford Journals                                               | ⊚マニュアル                         |
| 又献官理ソール(EndNote<br>Basic)      | 電子ジャーナル<br>電子ブック                      | ScienceDirect 🛛                                               | ⊚マニュアル                         |
| 学認サービス                         | 電子ジャーナル                               | SpringerLink                                                  | ⊚マニュアル                         |
| 第二大学リポジトリ                      | 電子ジャーナル                               | Wiley Online Library                                          | ⊚マニュアル                         |
|                                | 電子ブック<br>データベース                       | EBSCO Host(Net Library) 🛛                                     | ⊛マニュアル                         |
|                                | 電子ブック                                 | Maruzen eBook Library                                         | ⊚マニュアル                         |
|                                | 電子ブック                                 | KinoDen 🕞                                                     | ⊚マニュアル                         |

5. EBSCO の画面が表示されます。「Access through your institution」をクリックします。

| EBSCO         |                                 |
|---------------|---------------------------------|
| Sign In       |                                 |
| User ID       |                                 |
|               |                                 |
| Password      |                                 |
| <u>.</u>      |                                 |
| Forgot your N | lyEBSCO password?               |
|               | Sign In                         |
| <u></u>       | Or                              |
| 盦             | Access through your institution |
| G             | Sign in with Google             |
| С             | Sign in with Clever             |

6. 所属機関を検索する画面が表示されます。 検索ボックスに「gunma univ」と入力して、虫めがねマークの検索ボタンをクリックします。

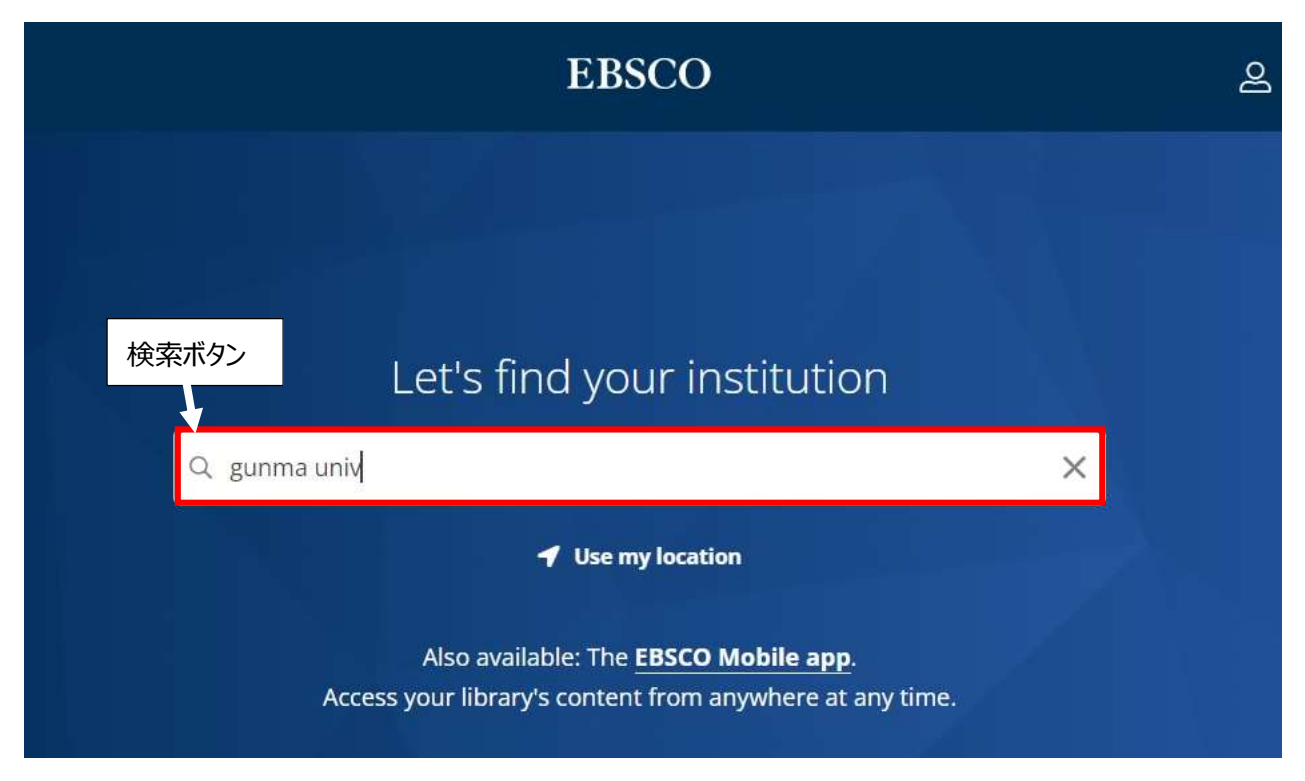

7. 検索結果から「GUNMA UNIV」をクリックします。

| Q gunma univ                   |                | × |  |
|--------------------------------|----------------|---|--|
| Use my location                |                |   |  |
|                                |                |   |  |
|                                |                |   |  |
| Also available: The <b>EBS</b> | CO Mobile app. |   |  |

1 - 20 results of 100 results

### GUNMA UNIVERSITY OF HEALTH AND WELFARE LIBRARY 191-1 KAWAMAGARI, MAEBASHI GUNMA, 371-0823 JAPAN GUNMA UNIV

#### LIBRARY 3-39-22 SHOWA-MACHI MAEBASHI GUNMA-PREF, 371-8513 JAPAN

**GUNMA MEDICAL CAREER CENTER - GUNMA UNIV** 

群馬大学シングルサインオンシステムのページが表示されます。
 全学認証アカウントの[ユーザ名]と[パスワード]を入力し、「ログイン」をクリックします。

| 6            | 群馬大                         | 学シングル                       | サインオン    | システム |  |
|--------------|-----------------------------|-----------------------------|----------|------|--|
| 详馬大学         |                             |                             |          |      |  |
|              |                             |                             |          |      |  |
| 0;           | ヴイン                         |                             |          |      |  |
| ※ この<br>全学Gr | )ページをブックマー<br>mailへのアクセスは ≨ | クしないでください ※<br>8合情報メディアセンター | - トップページ |      |  |

全学認証アカウントのユーザIDとパスワードを入力して、ログインボタンをクリックしてください。

| ユーザ名  |      | @gunma-u.ac.jp |
|-------|------|----------------|
| パスワード |      |                |
|       |      |                |
|       | ログイン |                |

EBSCOの「Select Resource」の画面が表示されます。
 「CINAHL、MEDLINE、電子ブック検索」をクリックします。

EBSCO

## Select Resource

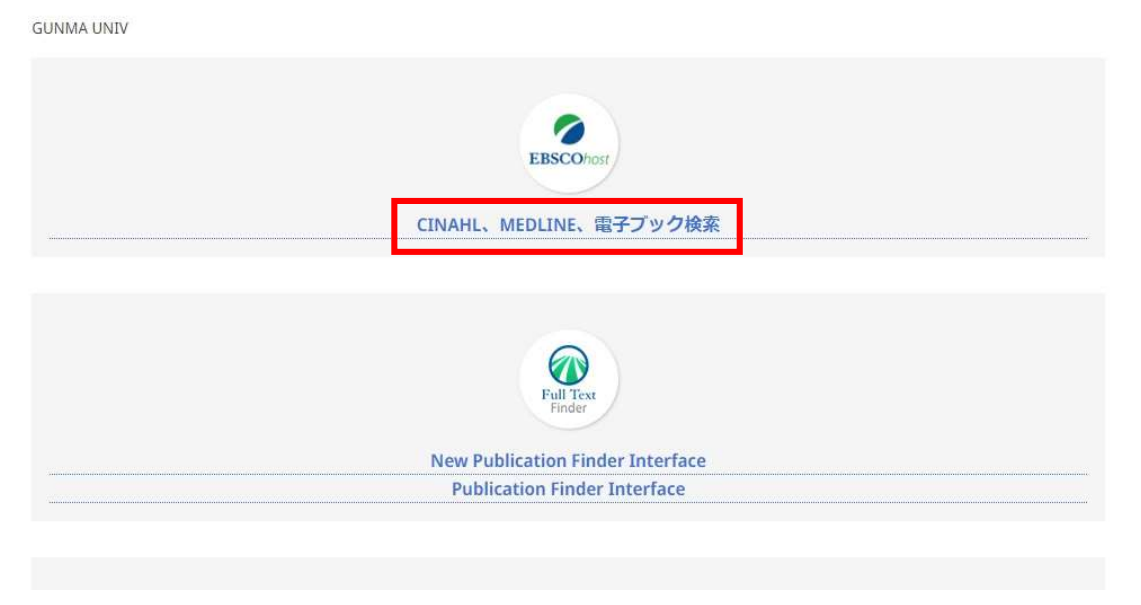

EBSCOhost のデータベース選択画面が開きます。
 認証されると、画面右上に群馬大学のマークが表示されます。
 「CINAHL」をクリックします。

| New Search | Publications CINAHL Subject Headings Cited References Citation Matcher More -                                                                                                    | Si                                      | in in 🧀 Fold     | er Preferences      | Languages •        | Help Exit |
|------------|----------------------------------------------------------------------------------------------------|-----------------------------------------|------------------|---------------------|--------------------|-----------|
| EBSCOhost  | Choose Databases Select another EBSCO service<br>To search within a single database, click the database name listed below. To select more than one database<br>to search, check the boxes next to the databases and click <i>Continue</i> .                                                                                |                                         |                  |                     |                    | の成果       |
|            | elect / deselect all                                                                                                    |                                         |                  |                     |                    |           |
|            | INAHL<br>INAHL is the authoritative resource for nursing and allied health professionals, students, educators and researchers. This database provides indexing for<br>,000,000 records dating back to 1981.                                                                                                    | 2,928 journals from the fields of nursi | g and allied hea | Ith. The database o | contains more than |           |
| 6          | Title List 🗟 More Information                                                                                                    |                                         |                  |                     |                    |           |
|            | IEDLINE                                                                                                    |                                         |                  |                     |                    |           |
| /          | IEDLINE provides authoritative medical information on medicine, nursing, dentistry, veterinary medicine, the health care system, pre-clinical sciences, and<br>ubject Headings) indexing with tree, tree hierarchy, subheadings and explosion capabilities to search citations from over 5,400 current biomedical journals | d much more. Created by the National s. | Library of Medic | ne, MEDLINE uses    | s MeSH (Medical    |           |
| 5          | IL-burne portions assummance income information or incoment, notang, cellibity, veterinary income, the inaution of system, pre-united subject Headings) indexing with tree, tree hierarchy, subheadings and explosion capabilities to search citations from over 5,400 current biomedical journals                         | S.                                      | cionary of Medic | ne, metzellae uses  | a mean (medical    |           |

Title List 🚯 More Information

※MEDLINE、eBook Collection も同時に検索する場合は、チェックボックスにチェックを入れて「Continue」をクリックします。

## 11. CINAHL の画面が表示されます。

これ以降は、学内からのアクセスと同様にご利用いただけます。

| New Search           | Publications                                                                                                    | CINAHL Subject Headings                                                      | Cited References | Citation Matcher | More -          |                                                                                                    | Sign In | 🧀 Folder | Preferences | Languages • | Help Exit |
|----------------------|----------------------------------------------------------------------------------------------------|------------------------------------------------------------------------------|------------------|------------------|-----------------|----------------------------------------------------------------------------------------------------|---------|----------|-------------|-------------|-----------|
| 0                    | Searching CI                                                                                                    | NAHL Choose Databases                                                        |                  |                  |                 |                                                                                                    |         |          |             |             | ø         |
| EBSCOhost            |                                                                                                    |                                                                              |                  | Select a Fiel    | ld (optional) 🕶 | Search                                                                                               |         |          |             |             | 群馬大学      |
|                      | AND +                                                                                                    |                                                                              |                  | Select a Fie     | ld (optional) + | Clear (?)                                                                                            |         |          |             |             |           |
|                      | AND +                                                                                                    |                                                                              |                  | Select a Fie     | ld (optional) - | $\odot$                                                                                              |         |          |             |             |           |
|                      | Basic Search                                                                                                    | Advanced Search Search H                                                     | istory           |                  |                 |                                                                                                    |         |          |             |             |           |
| Search<br>Sea<br>Sea | arch Modes and<br>arch Modes and<br>arch modes ?<br>Boolean/Phr<br>Find all my s<br>Find any of r<br>SmartText S | I Expanders<br>ase<br>earch terms<br>my search terms<br>earching <u>Hint</u> |                  |                  |                 | Apply related words<br>Also search within the full text of the articles<br>Apply equivalent subjects |         |          |             | Rese        | t         |
| Lim<br>C<br>AI       | it your results<br>nked Full Text<br>]<br>bstract Availabl                                                       | e                                                                            |                  |                  |                 | References Available                                                                                 | T       | 1        |             |             |           |
|                      |                                                                                                    |                                                                              |                  |                  |                 | Start month Month  Start year  — End month                                                           | Month   | ✓ End y  | ear         |             |           |